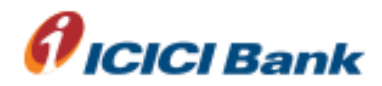

## Mandate Hub

**Standing Instructions : User Guide** 

Terms and Conditions apply.

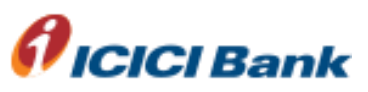

#### What are Recurring Transactions/Standing Instructions on customer's Card ?

Recurring Transactions or Standing Instructions on Cards are the type of transactions where customers have provided their card credentials to merchants that provide subscription-based services (Netflix, Amazon Prime etc.) for billing or where they have given instructions to the merchant to bill their card at a pre-defined frequency (insurance premiums, OTT subscriptions, SIP on Debit Cards etc.)

#### What are the important changes that customer should be aware of with regard to their recurring billings/Standing Instructions?

- Customers will receive a prior notification from the Bank (at least 24 hours before the date of debit) intimating them about the details of the transactions.
- Customers will have access on our Internet Banking and Mobile app to view, manage and approve their Recurring Transactions through the Mandate Hub.
- Customers will need to approve transactions greater than Rs.15000 or greater than the maximum amount with successful AFA. A notification to approve the transaction will be sent at least 24 hours prior to the debit date. Failure to approve the transaction will result in the customer's account not being debited/ transaction failure and possible disruption of services from your merchant.
- The notifications will be sent to the registered mobile number and email id of the customer.

#### What is Mandate Hub?

Mandate Hub is the interface where all ICICI Bank cardholders can view and manage their Standing Instructions. Customers can log in to the Mandate Hub by visiting <u>www.icicibank.com</u> > Cards > Credit Cards/ Debit Cards > Standing Instruction & Recurring Charges > Manage Standing Instructions.

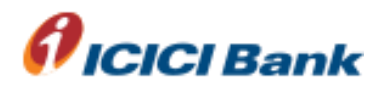

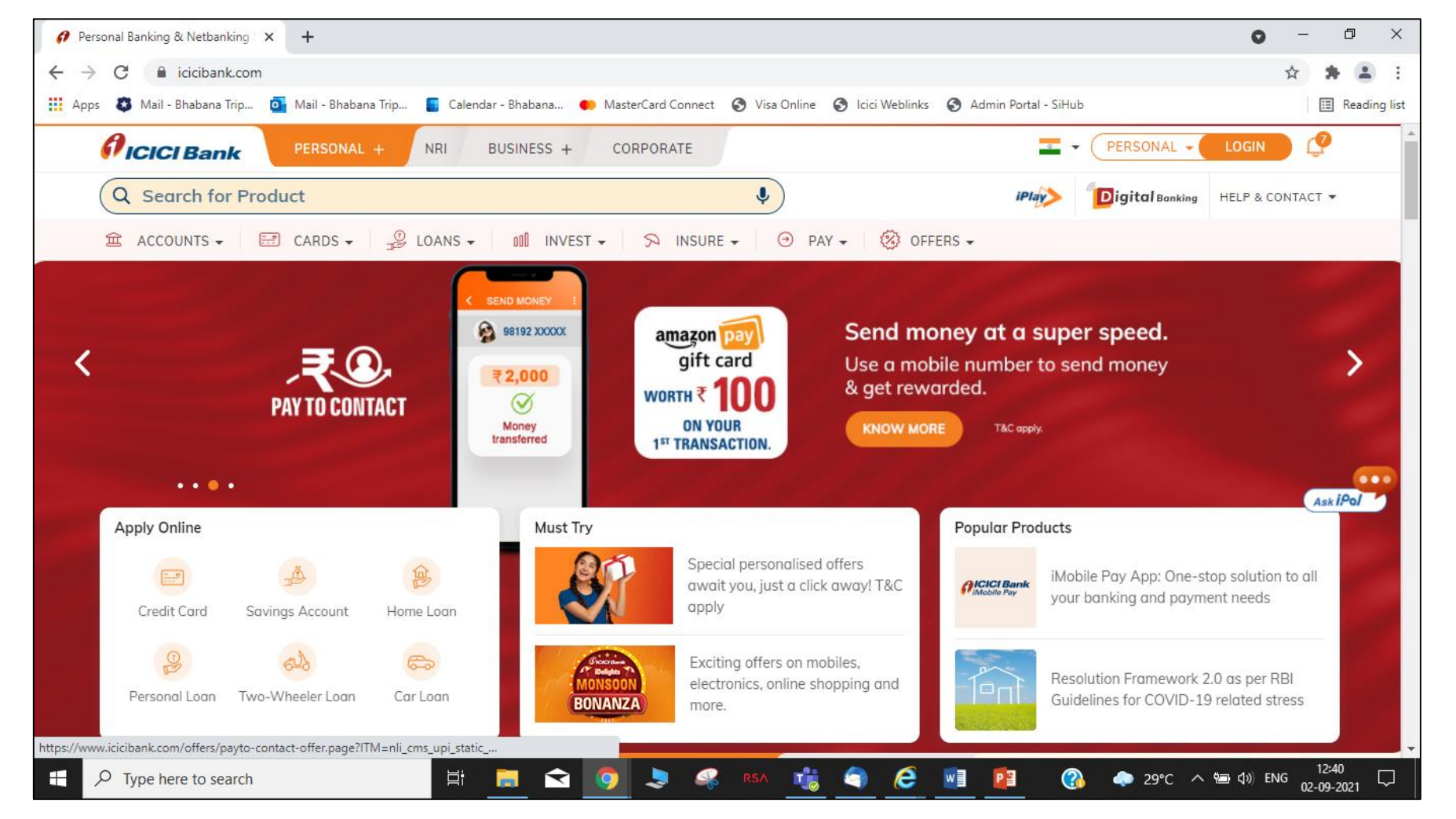

Customer visits www.icicibank.com

Customer doesn't need to log in to icicibank.com

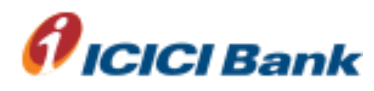

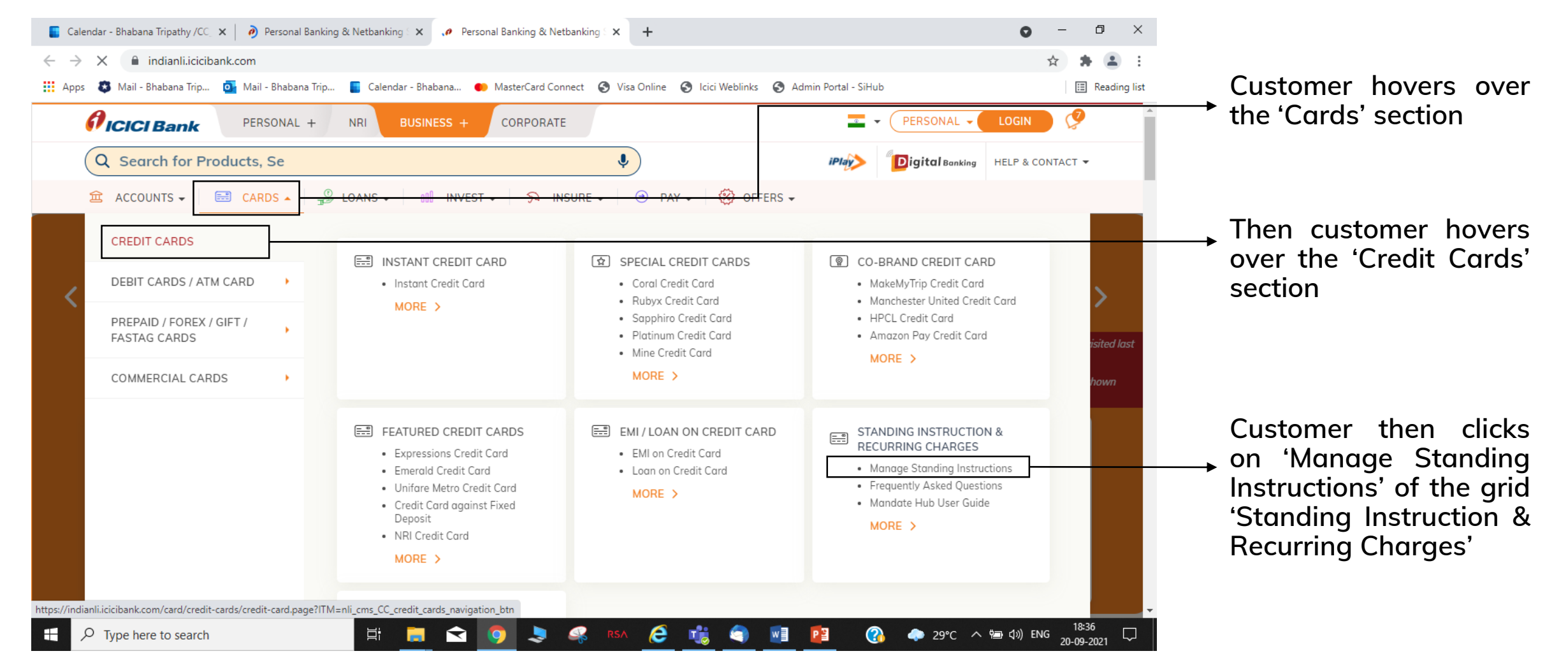

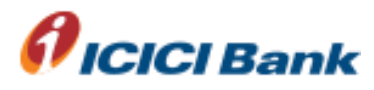

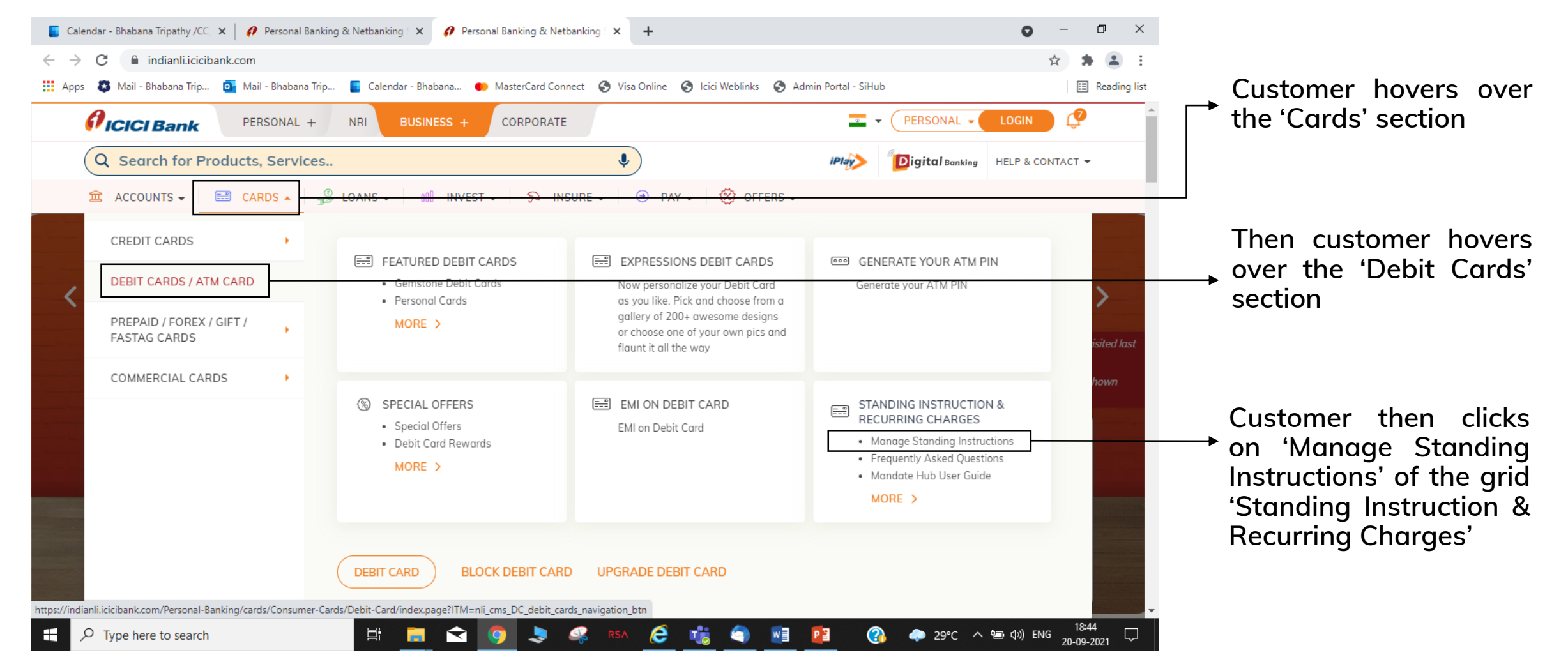

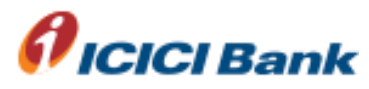

#### Login – Merchant List webpage

Customer logs in to the Mandate Hub to manage Standing Instructions

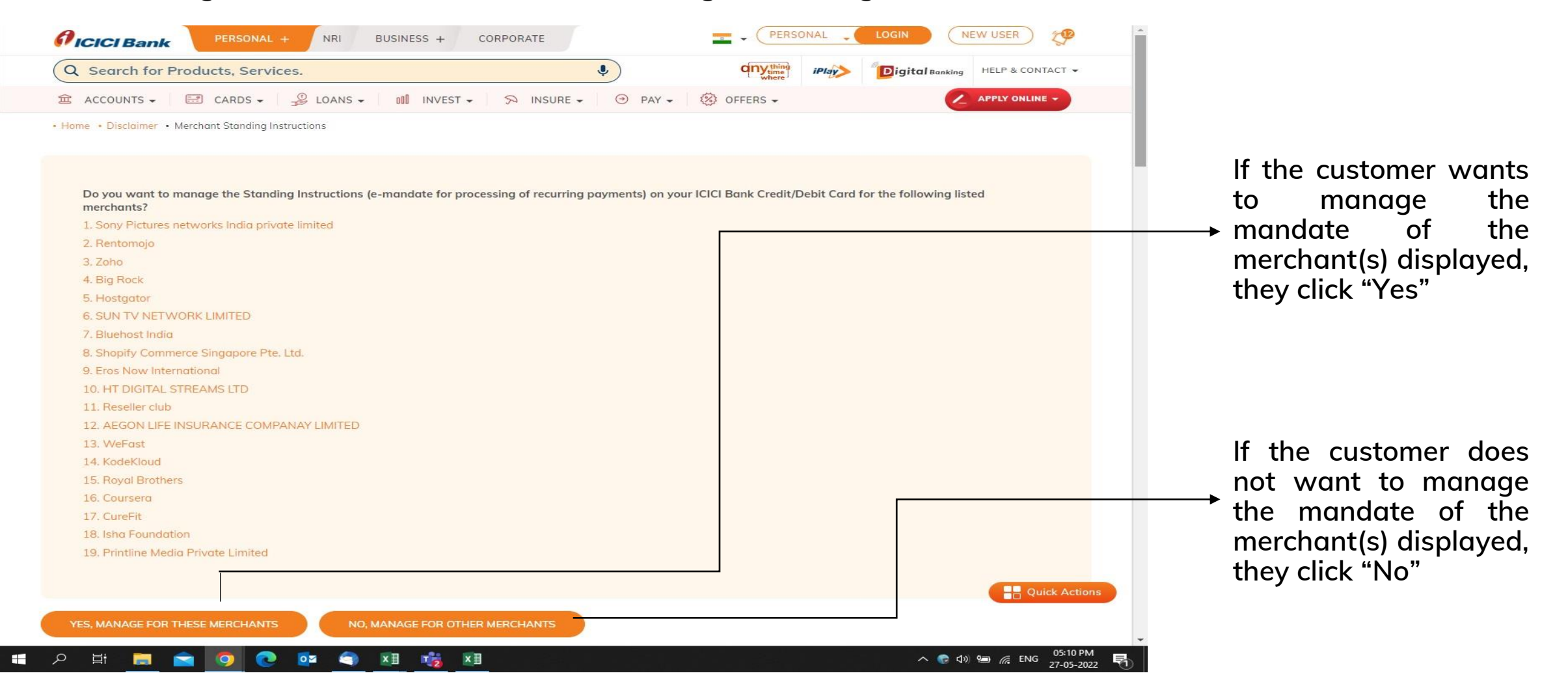

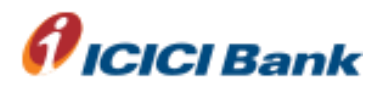

| Disclaimer                  | × +                        |                                        |                                    |                                    |                    | • - • ×           |
|-----------------------------|----------------------------|----------------------------------------|------------------------------------|------------------------------------|--------------------|-------------------|
| $ ightarrow$ C $\$ iciciban | k.com/disclaimer/manage-st | anding-instructions.html?ITM=nli_      | cms_DC_manage_standing_ins         | tructions_menu_navigation_bt       | tn                 | * * 2             |
| Apps 🛛 🐯 Mail - Bhabana     | Trip 💽 Mail - Bhabana Trip | . 🧧 Calendar - Bhabana 🌔 M             | asterCard Connect 🛛 🕄 Visa Onlin   | e 🔇 Icici Weblinks 🔇 Adm           | nin Portal - SiHub | 🖽 Reading lis     |
|                             |                            |                                        |                                    |                                    |                    |                   |
|                             |                            | Dy elighing on the hyper link          |                                    | n and antaring wahaita anaratad    | bu                 |                   |
|                             |                            | other parties. ICICI Bank doe<br>them. | is not control or endorse such web | sites, and bears no responsibility | for                |                   |
|                             |                            |                                        | ОК                                 |                                    |                    |                   |
|                             |                            |                                        |                                    |                                    |                    |                   |
|                             |                            |                                        |                                    |                                    |                    |                   |
|                             |                            |                                        |                                    |                                    |                    |                   |
|                             |                            |                                        |                                    |                                    |                    |                   |
|                             |                            |                                        |                                    |                                    |                    |                   |
|                             |                            |                                        |                                    |                                    |                    |                   |
|                             |                            |                                        |                                    |                                    |                    |                   |
|                             |                            |                                        |                                    |                                    |                    |                   |
|                             |                            |                                        |                                    |                                    |                    |                   |
|                             |                            |                                        |                                    |                                    |                    |                   |
|                             |                            |                                        |                                    |                                    |                    |                   |
|                             |                            |                                        |                                    |                                    |                    |                   |
|                             |                            |                                        |                                    |                                    |                    |                   |
|                             |                            |                                        |                                    |                                    |                    | 13.43             |
|                             | arch                       | 🛱 🥫 😒 🧔                                | 📃 🤳 🤐 RSA 🗖                        | i 🤄 🥭 🗐                            | 📔 🛛 🚷 🧼 29°C       | へ 🖮 🕼 ENG 12:42 🖓 |

A new page opens up and customer clicks on 'Ok' to enter the Mandate Hub

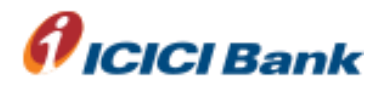

#### Login - SiHub

Customer logs in to the Mandate Hub to manage Standing Instructions

| S Issuer Channel × +                                                                                                    |                                                                                                    | • - • ×                                                                                                 |                                                                                                    |                                    |                                                                         |
|----------------------------------------------------------------------------------------------------|----------------------------------------------------------------------------------------------------|----------------------------------------------------------------------------------------------------|----------------------------------------------------------------------------------------------------|------------------------------------|-------------------------------------------------------------------------|
| ← → C                                                                                                    | anding                                                                                                    | x 🛊 🛎 :                                                                                                 | The                                                                                                    | customer i                         | is redirected to SiHuk                                                  |
| Image: Apps       Mail - Bhabana Inp       Mail - Bhabana Trip       E Calendar - Bhabana       MasterCard Connect       Visa Online       S Icici Weblinks         Image: Operating the state of the state of the |                                                                                                    | Iniks 🔇 Admin Portal - SiHub 🛛 🔛 Reading list                                                           | after                                                                                                    | clicking "N                        | o" on the merchant lis                                                  |
|                                                                                                    | Login to view details of your recurring transa                                                                        | ctions                                                                                                  | webp                                                                                                    | bage                               |                                                                         |
|                                                                                                    | Please enter the Credit/Debit Card for which you want to view det<br>recurring transactions                           | ails of                                                                                                 |                                                                                                    |                                    |                                                                         |
|                                                                                                    | Enter Card Number                                                                                                    |                                                                                                    | Customer enters th<br>(Credit/Debit) for which<br>manage the Standing In:                                                                                                    | ne card<br>s/he want<br>structions | no.<br>ts to                                                            |
|                                                                                                    | You will be redirected to ICICI Bank's site to verify your card det<br>Please note that your card will not be debited | ais -                                                                                                   |                                                                                                    |                                    |                                                                         |
|                                                                                                    |                                                                                                    | Skip Registration & Proceed usin: × + ← → C   acs1.icicibank.com/ACSWeb/EnrollWeb/ICICIBank/server      | r/AccessControlServer7idct=8112.V                                                                                                    |                                    |                                                                         |
|                                                                                                    |                                                                                                    | 🔢 Apps 🔅 Mail - Bhabana Trip 💁 Mail - Bhabana Trip 📓 Calendar - Bha                                     | Ibana 🍽 MasterCard Connect 🔕 Visa Online 🥝 Icici Weblinks 📀 Admin Portal - SiHub                                                                                                    | Reading list                       |                                                                         |
|                                                                                                    |                                                                                                    | Verified by<br>VISA 02 Sep 2021 12:44:14                                                                | <b><i>ficici</i></b> Bar                                                                                                    | nk                                 |                                                                         |
| SHUE © 2020 Terms & Conditions   Thingy Pality                                                                                                    | SiHub                                                                                                    | Card Number<br>XXXX XXXX XXXX 5262<br>Merchant<br>SIHUB<br>Amount<br>Rs 2.00<br>Mobile<br>X2XXXX9XX6 (* | An OTP (One Time Password) has been sent to your registered mobile number. Pleas<br>authenticate the transaction using this OTP.<br>Enter OTP Resend OTP OTPs are SECRET 00 NOT devoker its anyone Bark NEVER axis for OTP.<br><u>Concel</u> This page vill automatically timevul after 100 seconds. | 58                                 |                                                                         |
|                                                                                                    |                                                                                                    | P Type here to search 日                                                                                 | 💼 👩 📚 🦛 RSA 🍓 🌒 🙋 🗃 👔 🔇 🌩 29°C 🔿                                                                                                    | 9maa) (4)) ENG 12-444              | Customer enters the<br>OTP generated or<br>the registered mobile<br>no. |

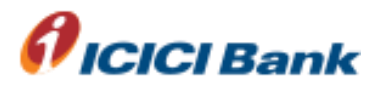

#### Login - MandateHQ

Customer logs in to the Mandate Hub to manage Standing Instructions

| Mandate HQ × +                                                         |                                                                                                    | - 0 ×                                                                                                  |                                                                                                    |                                                                |  |  |
|------------------------------------------------------------------------|----------------------------------------------------------------------------------------------------|----------------------------------------------------------------------------------------------------|----------------------------------------------------------------------------------------------------|----------------------------------------------------------------|--|--|
| $\leftrightarrow$ $\rightarrow$ $C$ $\triangle$ https://icici.mandateh | nq.com/login?ITM=nli_cms_cc_more_menu_navigation_btn                                                                                                    | A <sup>N</sup> t <sub>0</sub> t = t (Not syncing ) ····                                                | Customer is                                                                                                    | redirected to MandateHQ                                        |  |  |
| <i>flicici</i> Bank                                                    |                                                                                                    |                                                                                                    | after clicking                                                                                                    | g "Yes" on the merchant list                                   |  |  |
|                                                                        | Log in with your card number<br>Please enter your ICICI bank debit / credit card number to manage<br>your subscriptions on this card                                   |                                                                                                    | webpage                                                                                                    |                                                                |  |  |
|                                                                        | Card number Enter 16 digit card number Login You will be redirected to ICICI Bank's site to verify your card details - Please note that your card will not be debited. |                                                                                                    | Customer enters the card<br>(Credit/Debit) for which s/he w<br>to manage the Standing Instruct                                                                                                    | no.<br>ants<br>ions                                            |  |  |
|                                                                        |                                                                                                    | ip Registration & Proceed using OTP Step 2 of 2 - Work - Microsoft Edge                                | - 0 X                                                                                                    |                                                                |  |  |
|                                                                        |                                                                                                    | Verified by<br>24 Jun 2022 14:04:18                                                                    |                                                                                                    |                                                                |  |  |
| Mandate HQ                                                             | H 💽 📰 வ 🞯 <u>ष</u> 🕷 💵 1                                                                                                    | Card Number<br>XXXX XXXX XXXX 7006<br>Merchant<br>icici<br>Amount<br>Rs 0.01<br>Mobile<br>X8XXXX5XX0 💽 | An OTP (One Time Password) has been sent to your registered mobile number. Please authenticate the transaction using this OTP.  Enter OTP  Resend OTP  OTPs are SECKET DO NOT disclose it to anyone Bark NEVER axis for OTP.  Submit Cancel  This page will automatically timesut after 180 seconds. |                                                                |  |  |
|                                                                        |                                                                                                    |                                                                                                    |                                                                                                    | Customer enters the OTP generated on the registered mobile no. |  |  |

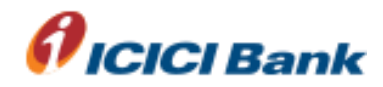

## SiHub

Customer is redirected to SiHub after clicking "No" on the merchant list webpage

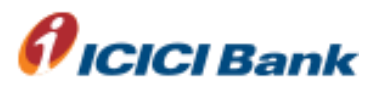

#### Mandate Summary - SiHub

Customer can view all the Standing Instructions associated the card no.

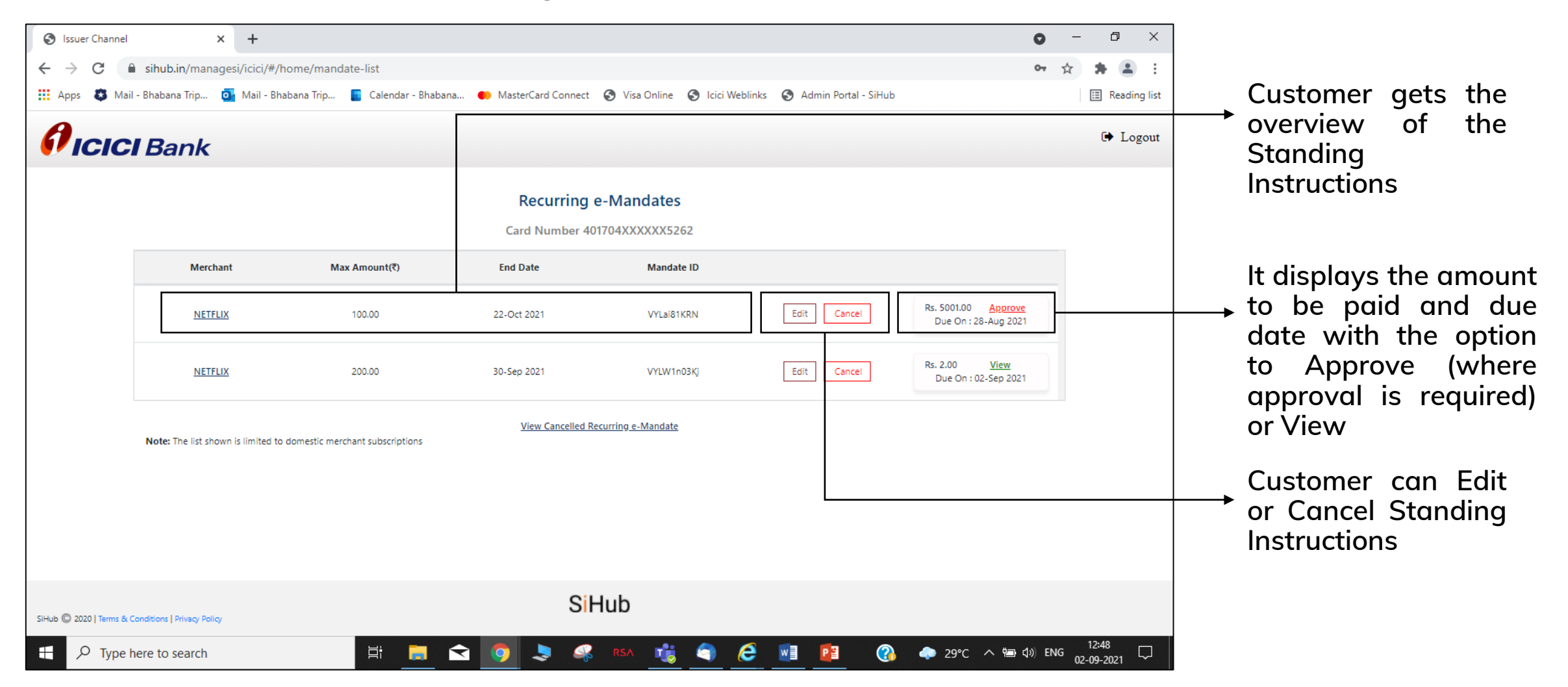

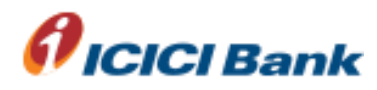

#### SiHub

Customer can view and manage all the details of Standing Instructions

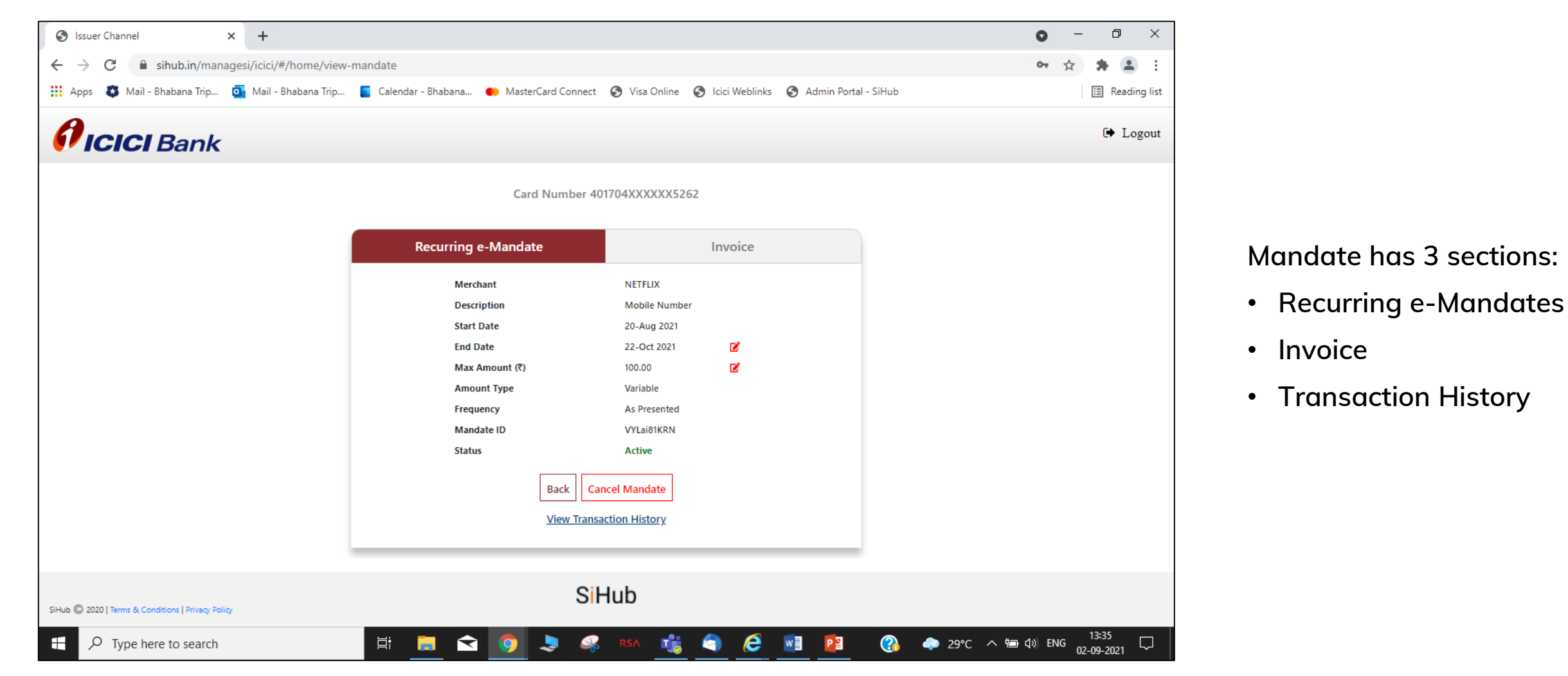

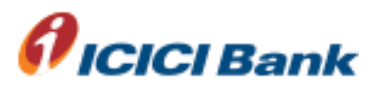

#### SiHub – Recurring e-Mandate

Customer can view, edit and cancel the Standing Instructions

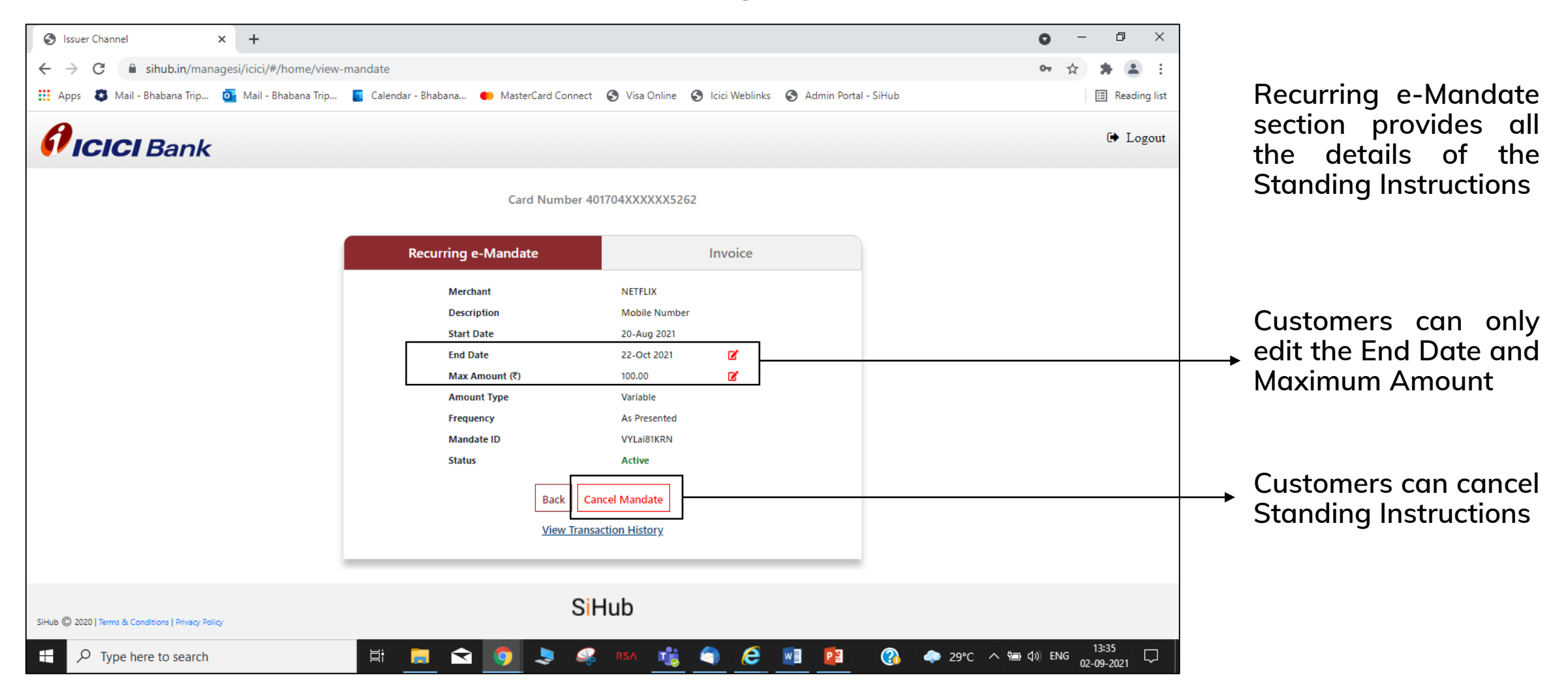

Customer can edit the End Date following successful AFA

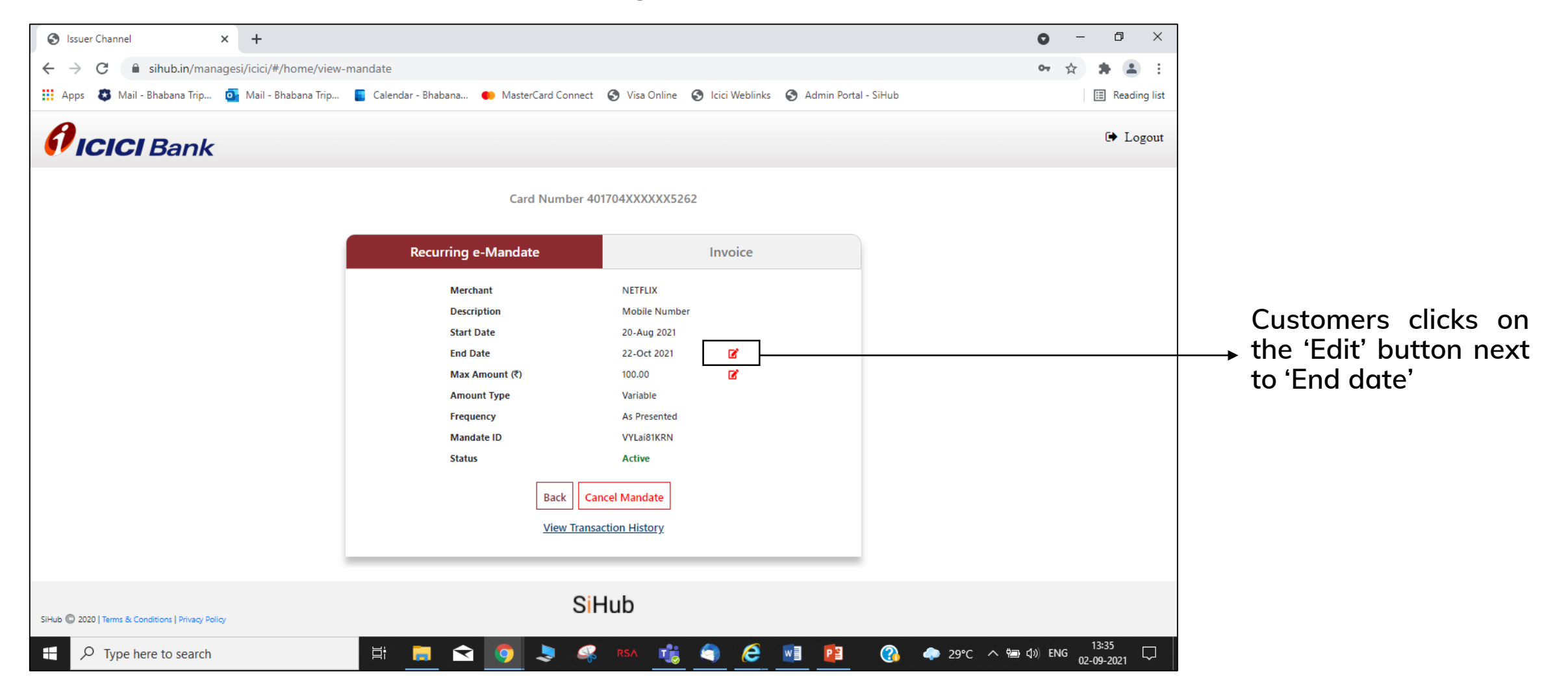

*flicici* Bank

Customer can edit the End Date following successful AFA

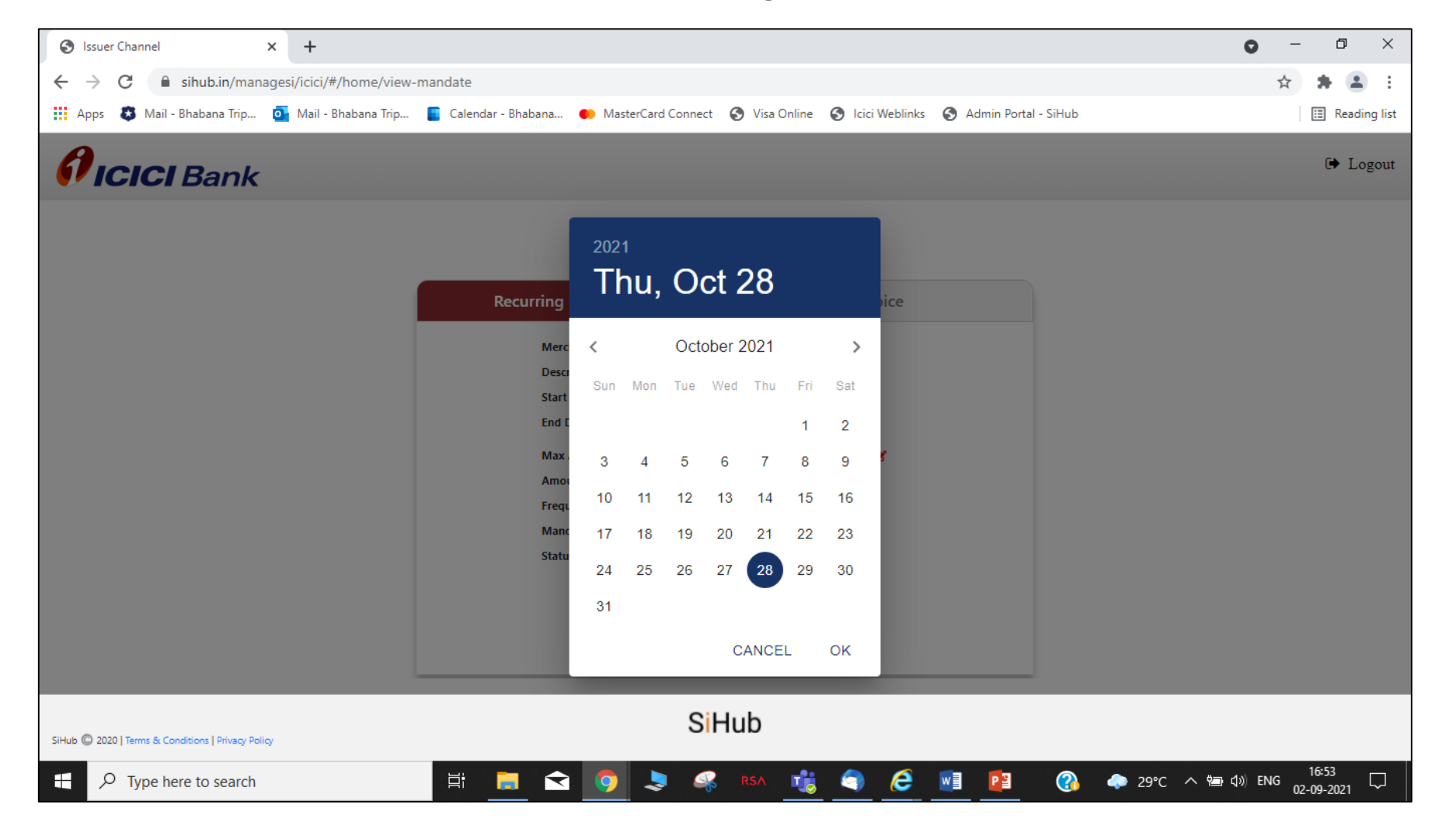

A calendar pops up and customer selects the desired end date

*icici* Bank

Customer can edit the End Date following successful AFA

![](_page_15_Picture_2.jpeg)

*flicici* Bank

Customer can edit the End Date following successful AFA

| S Issuer Channel × +                             |                                                                                         |                                    | • - • ×                                                                                                    |                                                                                                    |                        |
|--------------------------------------------------|-----------------------------------------------------------------------------------------|------------------------------------|----------------------------------------------------------------------------------------------------|----------------------------------------------------------------------------------------------------|------------------------|
| ← → C                                            | iew-mandate                                                                             |                                    | 아 ☆ 🛊 🛎 :                                                                                                    |                                                                                                    |                        |
| Apps The Mail - Bhabana Trip Mail - Bhabana Trip | p 🧧 Calendar - Bhabana 🌨 MasterCard Connect 🧕 Visa Online 🧕                             | Icici Weblinks 🔮 Admin Portal - Si | Hub 🔢 Reading list                                                                                                    | On the pop-up, the                                                                                                    | customer               |
|                                                  | Card Number 401704XXXXXX5262                                                            |                                    |                                                                                                    |                                                                                                    |                        |
|                                                  | Recurring e-Mandate                                                                     | Invoice                            |                                                                                                    |                                                                                                    |                        |
|                                                  | Merchant NETFLX Provintion Are you sure you want to modify your NETFLIX Mandate? Yes No | K Recurring e-                     |                                                                                                    |                                                                                                    |                        |
|                                                  | Mandate ID VILIGIRAN<br>Status Active                                                   | Skip Registration                  | & Proceed usin: × +                                                                                                   |                                                                                                    | o – o ×                |
|                                                  | Back Cancel Mandate Confirm                                                             | ← → C  Apps S Mail -               | acs.icicibank.com/ACSWeb/EnrollWeb/ICICIBank/server/Access<br>Bhabana Trip 🦉 Mail - Bhabana Trip 🧧 Calendar - Bhabana | sControlServer?idct=8112.V<br>. 🌰 MasterCard Connect 📀 Visa Online 🎯 Icici Weblinks 🚱 Admin Portal - SiHub                                                                                                    | ☆ ★ ▲ : E Reading list |
|                                                  |                                                                                         |                                    | Verified by<br>VISA 02 Sep 2021 16:34:24                                                                              | 🕅 ICICI Bar                                                                                                    | ık                     |
| SHUE C 2020 Times & Condenne   Amagy Toxig       | SiHub                                                                                   | <b>(e</b> )                        | Card Number<br>XXXX XXXX XXXX 5262<br>Merchant<br>SIHUB<br>Amount<br>Rs 2.00<br>Mobile<br>X2XXXX9XX6 &                | An OTP (One Time Password) has been sent to your registered mobile number. Pleas<br>authenticate the transaction using this OTP.<br>Enter OTP<br>Resend OTP<br>OTPs are SECRET. DO NOT dackset to anyone Bank KEVER sats for OTP.<br>Submit Cancel<br>This page will automatically timeout after 180 seconds. | 0                      |
|                                                  |                                                                                         | 🚛 Q. Tune he                       | ara to search 🖂 🗖                                                                                                    |                                                                                                    | Sam (1) FNG 1634 🗔     |

clicks 'Yes'

Customer enters the OTP generated on the registered mobile no. and the date end is modified

*il* **ICICI Bank** 

The customer will receive Modification Notification on the registered mobile no. and e-mail ID after successful modification of the end date. The customer can also click on Edit on the Mandate Summary Page and follow the same steps for modification of end date of the SI

## SiHub – Recurring e-Mandate : Edit Max Amount

Customers can edit the maximum amount following successful AFA

![](_page_17_Picture_2.jpeg)

#### *i*CICI Bank SiHub – Recurring e-Mandate : Edit Max Amount Customers can edit the maximum amount following successful AFA

| S Issuer Channel × +                               |                                                                                                    | • - • ×                               |                    |
|----------------------------------------------------|----------------------------------------------------------------------------------------------------|---------------------------------------|--------------------|
| ← → C 🔒 sihub.in/managesi/icici/#/home/v           | view-mandate?sihubid=VYLai81KRN                                                                     | ☆ 🗯 🏝 🗄                               |                    |
| 🗰 Apps 🛛 🐯 Mail - Bhabana Trip 🧕 Mail - Bhabana Tr | rip 📱 Calendar - Bhabana 🌒 MasterCard Connect 📀 Visa Online 😵 Icici Weblinks 📀 Admin Portal - SiHub | IE Reading list                       |                    |
| <b><i>ficici</i></b> Bank                          |                                                                                                    | 🕩 Logout                              |                    |
|                                                    | Card Number 401704XXXXX5262                                                                         | A                                     |                    |
|                                                    | Recurring e-Mandate Invoice                                                                         |                                       |                    |
|                                                    | Your Recurring e-Mandate for NETFLIX has been modified successfully                                 |                                       |                    |
|                                                    | Merchant NETFLIX                                                                                    |                                       |                    |
|                                                    | Description Mobile Number                                                                           |                                       |                    |
|                                                    | Start Date 20-Aug 2021                                                                              |                                       |                    |
|                                                    | Max Amount (3)                                                                                      |                                       | Customer edits the |
|                                                    | 500                                                                                                 |                                       | maximum amount     |
|                                                    | Amount Type Variable                                                                                |                                       |                    |
|                                                    | Mandate ID VVI ai81KRN                                                                              |                                       |                    |
|                                                    | Status Active                                                                                       |                                       |                    |
|                                                    | Back Cancel Mandate Confirm                                                                         |                                       |                    |
|                                                    | View Transaction History                                                                            | *                                     |                    |
| SiHub 🔘 2020   Terms & Conditions   Privacy Policy | SiHub                                                                                               |                                       |                    |
| $\rightarrow$ Type here to search                  | 🖽 🚍 😋 🧔 🧶 🥵 RSA 🍓 🥥 🧭 💷 🚱                                                                           | 40 29℃ へ 知 句》 ENG 16:35<br>02-09-2021 |                    |

## SiHub – Recurring e-Mandate : Edit Max Amount

Customers can edit the maximum amount following successful AFA

![](_page_19_Picture_2.jpeg)

## SiHub – Recurring e-Mandate : Edit Max Amount

Customers can edit the maximum amount following successful AFA

![](_page_20_Picture_2.jpeg)

Customer enters the OTP generated on the registered mobile no. and the maximum amount is modified

Customers will receive the Modification Notification on the registered mobile no. and the e-mail ID after successful modification of the maximum amount. *Customers can also click on Edit on the Mandate Summary Page and follow the same steps for modification of the maximum amount* 

![](_page_21_Picture_0.jpeg)

#### SiHub – Cancel

Customer can cancel Standing Instructions following successful AFA

![](_page_21_Figure_3.jpeg)

![](_page_22_Picture_0.jpeg)

#### SiHub – Cancel

Customer can cancel Standing Instructions following successful AFA

| S Issuer Channel X Admin                          | Portal × +                                                                                     | • - 0 ×                                                                                                    |
|---------------------------------------------------|------------------------------------------------------------------------------------------------|----------------------------------------------------------------------------------------------------|
| ← → C 🔒 sihub.in/managesi/icici/#/ho              | me/view-mandate                                                                                | 아 ☆ 🛊 🏝 🗄                                                                                                    |
| Apps 🛛 😺 Mail - Bhabana Trip 🧕 Mail - Bhab        | ana Trip 📱 Calendar - Bhabana 🐠 MasterCard Connect 🔇 Visa Online 📀 Icici Weblinks 🔇 Admin Port | tal - SiHub                                                                                                    |
| <b>Ficici</b> Bank                                |                                                                                                | 🕩 Logout                                                                                                    |
|                                                   | Card Number 401704XXXXX5262                                                                    |                                                                                                    |
|                                                   | Recurring e-Mandate Invoice                                                                    |                                                                                                    |
|                                                   | Merchant NETFLIX                                                                               |                                                                                                    |
|                                                   | Are you sure you want to cancel your NETFLIX Recurring e-<br>Mandate?                          |                                                                                                    |
|                                                   | Cancel Mandate                                                                                 |                                                                                                    |
|                                                   | Yes No                                                                                         |                                                                                                    |
|                                                   | Status Active                                                                                  |                                                                                                    |
|                                                   | Back Cancel Mandate                                                                            |                                                                                                    |
|                                                   | View Transaction History                                                                       |                                                                                                    |
|                                                   |                                                                                                |                                                                                                    |
| iHub 🔘 2020   Terms & Conditions   Privacy Policy | SiHub                                                                                          |                                                                                                    |
| $\mathcal{P}$ Type here to search                 | 🖽 📻 😪 🧿 😓 🦚 RSA 🏐 🧟 🖬 🎦                                                                        | Q     Q     Q |

Customer enters remarks for cancellation

![](_page_23_Picture_0.jpeg)

#### SiHub – Cancel

Customer can cancel Standing Instructions following successful AFA

| S Issuer Channel × +                                                        |                                                                                                    | • - • ×                                                    |                                                                                      |                      |
|-----------------------------------------------------------------------------|----------------------------------------------------------------------------------------------------|------------------------------------------------------------|--------------------------------------------------------------------------------------|----------------------|
| $\leftrightarrow$ $\rightarrow$ C $\square$ sihub.in/managesi/icici/#/home/ | /view-mandate                                                                                      | 아 ☆ 🛪 😩 🗄                                                  |                                                                                      |                      |
| 🏢 Apps 🟮 Mail - Bhabana Trip 🧕 Mail - Bhabana                               | Trip 🧧 Calendar - Bhabana 🐽 MasterCard Connect 📀 Visa Online 📀 Icici Weblinks 📀 Admin Portal - Sil | Hub 🗄 Reading list                                         |                                                                                      |                      |
| <b><i>flicici</i></b> Bank                                                  |                                                                                                    | 🕒 Logout                                                   | On the pop-up, the c                                                                 | ustomer clicks 'Yes' |
|                                                                             |                                                                                                    |                                                            |                                                                                      |                      |
|                                                                             | Card Number 401704XXXXXX5262                                                                       |                                                            |                                                                                      |                      |
|                                                                             | Recurring e-Mandate Invoice                                                                        |                                                            |                                                                                      |                      |
|                                                                             | Merchant NETFLIX                                                                                   |                                                            |                                                                                      |                      |
|                                                                             | Are you sure you want to modify your NETELIX Recurring e-                                          |                                                            |                                                                                      |                      |
|                                                                             | Mandate?                                                                                           |                                                            |                                                                                      |                      |
|                                                                             | Yes No                                                                                             |                                                            |                                                                                      |                      |
|                                                                             | Mangate ID VILAISINGN                                                                              | R Proceed urin: Y                                          |                                                                                      | • - • ×              |
|                                                                             | Status Active $\leftrightarrow \rightarrow \mathbb{C}$                                             | acs.icicibank.com/ACSWeb/EnrollWeb/ICICIBank/server/Access | ControlServer?idct=8112.V                                                            |                      |
|                                                                             | Back Cancel Mandate Confirm                                                                        | Bhabana Trip 🧕 Mail - Bhabana Trip 📕 Calendar - Bhabana    | 🌒 MasterCard Connect 🔞 Visa Online 🔇 Icici Weblinks 🔇 Admin Portal - SiHub           | E Reading list       |
|                                                                             | view iransacuon History.                                                                           | Verified by                                                | А                                                                                    | Custor               |
|                                                                             | 0111-1                                                                                             | VISA 02 Sep 2021 16:34:24                                  | <b>ICICI Bank</b>                                                                    | OTP                  |
| SiHub 🔘 2020   Terms & Conditions   Privacy Policy                          | SIHUD                                                                                              |                                                            | An OTP (One Time Password) has been sent to your registered mobile number. Please    |                      |
| ⊕ Type here to search                                                       | Ħ 📕 🖻 🧿 🧶 🥵 RSA 🏂 🥎 🥭                                                                              | Card Number XXXX XXXX XXXX 5262                            | authenticate the transaction using this OTP.                                         | the reg              |
|                                                                             |                                                                                                    | Merchant                                                   | Enter OTP                                                                            | no. an               |
|                                                                             |                                                                                                    | SIHUB                                                      | Resend OTP<br>OTPs are SECRET. DO NOT disclose it to anyone Bank NEVER asks for OTP. | Instruc              |
|                                                                             |                                                                                                    | Amount                                                     | Submit Cancel                                                                        |                      |
|                                                                             |                                                                                                    | Rs 2.00                                                    | Inis page viil automatically timeout after 100 seconds.                              | cancei               |
|                                                                             |                                                                                                    | Mobile                                                     |                                                                                      |                      |
|                                                                             |                                                                                                    | X2XXXX9XX6 🕹                                               |                                                                                      |                      |
|                                                                             |                                                                                                    |                                                            |                                                                                      |                      |
|                                                                             |                                                                                                    |                                                            |                                                                                      |                      |
|                                                                             |                                                                                                    |                                                            |                                                                                      |                      |
|                                                                             |                                                                                                    |                                                            |                                                                                      |                      |
|                                                                             | 🕂 🔎 Type he                                                                                        | re to search 🗮 📒 숙                                         | 👩 🔰 🤐 🛤 🏥 🌒 🥭 🖬 🛐 🖓 🔶 29°C ^ 📾                                                       | )) ENG 16:34 □       |

Customer enters the OTP generated on the registered mobile no. and the Standing Instructions is cancelled

Customer will receive a Cancellation Notification on the registered mobile no. and the e-mail ID after successful cancellation. *Customers can also click on Cancel on the Mandate Summary Page and follow the same steps for cancellation of the Standing Instructions* 

![](_page_24_Picture_0.jpeg)

#### SiHub – Invoice

#### Customers can view all the invoices associated with a Standing Instruction

![](_page_24_Figure_3.jpeg)

![](_page_25_Picture_0.jpeg)

#### SiHub – Invoice

Customers can view all the invoices associated with a Standing Instruction

![](_page_25_Figure_3.jpeg)

![](_page_26_Picture_0.jpeg)

The customer approves Standing Instructions following successful AFA

![](_page_26_Figure_3.jpeg)

![](_page_27_Picture_0.jpeg)

The customer approves Standing Instructions following successful AFA

![](_page_27_Picture_3.jpeg)

![](_page_28_Picture_0.jpeg)

The customer approves Standing Instructions following successful AFA

![](_page_28_Picture_3.jpeg)

On the pop-up customer clicks 'Yes'

Customer enters the OTP generated on the registered mobile no. and the invoice is approved

![](_page_29_Picture_0.jpeg)

Customer approves an invoice following successful AFA

| S Issuer Channel × +                            |                                                                                                    | • - • ×                     |
|-------------------------------------------------|----------------------------------------------------------------------------------------------------|-----------------------------|
| - → C 🔒 sihub.in/managesi/icici/#/hom           | e/approved-invoice?invoiceId=9JZ4CK7L5RGL4K                                                            | ☆ 🛊 😩 :                     |
| Apps 🛛 🐯 Mail - Bhabana Trip 🧕 Mail - Bhaban    | a Trip 🧧 Calendar - Bhabana 🌔 MasterCard Connect 😵 Visa Online 😵 Icici Weblinks 📀 Admin Portal - SiHub | 🖽 Reading list              |
| A                                               |                                                                                                    | 🕞 Logout                    |
| <b>ICICI</b> Bank                               |                                                                                                    | er Logour                   |
|                                                 |                                                                                                    |                             |
|                                                 |                                                                                                    |                             |
|                                                 | Invoice Details                                                                                        |                             |
|                                                 | Thank you! Your invoice has been approved successfully.                                                |                             |
|                                                 | Merchant NETFLIX                                                                                       |                             |
|                                                 | Mandate ID VYLai81KRN                                                                                  |                             |
|                                                 | Invoice ref IN1F4D00439082                                                                             |                             |
|                                                 | Amount (<) 5001.00                                                                                     |                             |
|                                                 | Card ending 5262                                                                                       |                             |
|                                                 |                                                                                                    |                             |
|                                                 | Back                                                                                                   |                             |
|                                                 |                                                                                                    |                             |
|                                                 |                                                                                                    |                             |
|                                                 |                                                                                                    |                             |
|                                                 |                                                                                                    |                             |
|                                                 |                                                                                                    |                             |
|                                                 |                                                                                                    |                             |
| ub 🔘 2020   Terms & Conditions   Privacy Policy | SiHub                                                                                                  |                             |
|                                                 |                                                                                                    |                             |
| > Type here to search                           | Hi 🛤 🗹 💙 🤜 🖏 KA 🗤 🗐 🥟 🖬 🚰 😘 🥌                                                                          | 29°C ~ Y (1) ENG 02-09-2021 |

An approval message is displayed to the customer with all the details of the Standing Instructions

Customer will receive an Approval Notification on the registered mobile no. and the e-mail ID after approval has been successfully provided. *Customers can also click on Approve on the Mandate Summary Page and follow the same steps for the approval of the invoice* for the SI

![](_page_30_Picture_0.jpeg)

# SiHub – Transaction History Customers can view all the transactions associated with a Standing Instruction

| S Issuer Channel × +                                                |                               |                             |                                |                            | • - •                                             | ×                                          |
|---------------------------------------------------------------------|-------------------------------|-----------------------------|--------------------------------|----------------------------|---------------------------------------------------|--------------------------------------------|
| $\leftrightarrow$ $\rightarrow$ C $\square$ sihub.in/managesi/icici | /#/home/view-mandate          |                             |                                |                            | ☆ 🗯 🛓                                             | :                                          |
| 👖 Apps 🛛 😺 Mail - Bhabana Trip 🧕 Mail                               | - Bhabana Trip 🔋 Calendar - I | Bhabana 🌪 MasterCard Connec | tt 🔇 Visa Online 🔇 Icici Webli | nks 🔇 Admin Portal - SiHub | 🖽 Reading                                         | list                                       |
| <b>Ficici</b> Bank                                                  | Transaction History           | /                           |                                | ×                          | (+ Log                                            | Transaction History<br>displays records of |
|                                                                     | Date                          | Transaction Ref No          | Amount(₹)                      | Remarks                    |                                                   | all the transactions                       |
|                                                                     | 26-Aug-2021                   | TCY40214696549              | 5001.00                        | (Failure)                  |                                                   | for the Standing                           |
|                                                                     | 25-Aug-2021                   | TCY40213257813              | 5001.00                        |                            |                                                   |                                            |
|                                                                     | 20-Aug-2021                   | TCY10208363167              | 2.00                           |                            |                                                   |                                            |
|                                                                     | 4                             |                             |                                | Þ                          |                                                   |                                            |
|                                                                     |                               | Amount Type                 | Variable                       |                            |                                                   | In case a transaction                      |
|                                                                     |                               | Frequency                   | As Presented                   |                            |                                                   | has failed 'Eailure'                       |
|                                                                     |                               | Mandate ID<br>Status        | Active                         |                            |                                                   | is updated in the                          |
|                                                                     |                               | Back                        | Cancel Mandate                 |                            |                                                   | Remarks section                            |
|                                                                     |                               | View Trar                   | nsaction History               |                            |                                                   |                                            |
|                                                                     |                               |                             |                                |                            |                                                   |                                            |
| SiHub 🔘 2020   Terms & Conditions   Privacy Policy                  |                               | S                           | iHub                           |                            |                                                   |                                            |
| $\mathcal{P}$ Type here to search                                   | i 🛓                           | I 🛋 🏮 💄 4                   | RSA i 🧐 🌔                      | 🛯 😰 🕜 🕯                    | ▶ 29°C へ 幅 幻》ENG 16:41 □<br>02- <u>09</u> -2021 □ | ק                                          |

![](_page_31_Picture_0.jpeg)

#### SiHub – Cancelled Mandates

Customers can view details of the cancelled Standing Instructions

![](_page_31_Picture_3.jpeg)

![](_page_32_Picture_0.jpeg)

#### SiHub – Cancelled Mandates

Customers can view details of the cancelled Standing Instructions

|                                 |                        |                               |                          |                         |                                |                                                    | ~              |                      |
|---------------------------------|------------------------|-------------------------------|--------------------------|-------------------------|--------------------------------|----------------------------------------------------|----------------|----------------------|
| Sissuer Channel                 | × +                    |                               |                          |                         |                                | Ŭ                                                  |                |                      |
| ← → C a sih                     | ub.in/managesi/icici/# |                               |                          |                         |                                |                                                    | * * .          |                      |
| 👖 Apps 🐯 Mail - Bhał            | ıbana Trip 🧿 Mail - Bh | nabana Trip 🧧 Calendar - Bhab | ana 🌔 MasterCard Connect | 🔇 Visa Online 🔇 Icici W | eblinks 🔇 Admin Portal - SiHub |                                                    | 📰 Reading list |                      |
|                                 | Bank                   |                               |                          |                         |                                |                                                    | 🕩 Logout       | All the cancelled    |
|                                 |                        |                               | Recurring                | e-Mandates              |                                |                                                    |                | are displayed below  |
|                                 |                        |                               | Card Number 40           | 01704XXXXX5262          |                                |                                                    |                | the active Standing  |
|                                 | Merchant               | Max Amount(₹)                 | End Date                 | Mandate ID              |                                |                                                    |                | Instructions         |
|                                 | NETFLIX                | 500.00                        | 30-Oct 2021              | VYLai81KRN              | Edit Cancel                    | Rs. 5001.00 <u>Approve</u><br>Due On : 28-Aug 2021 |                |                      |
|                                 | <u>NETFLIX</u>         | 200.00                        | 30-Sep 2021              | VYLW1n03Kj              | Edit Cancel                    | Rs. 2.00 <u>View</u><br>Due On : 02-Sep 2021       |                |                      |
|                                 | NETFLIX                | 400.00                        | 20-Aug 2022              | VYkeEkiKDZ              |                                |                                                    |                | Customer selects the |
|                                 | NETFLIX                | 700.00                        | 25-Aug 2023              | VYLYxpRoAl              |                                |                                                    |                | Instruction s/he     |
|                                 |                        |                               |                          |                         |                                |                                                    |                | wants to view        |
|                                 |                        |                               |                          |                         |                                |                                                    |                |                      |
|                                 |                        |                               |                          |                         |                                |                                                    |                |                      |
| SiHub 🔘 2020   Terms & Conditio | ons   Privacy Policy   |                               | Sil                      | Hub                     |                                |                                                    |                |                      |
| Type here t                     | to search              | H 肩                           | 玄 🏮 💄 🥝                  | rsa 💼 🤤                 | 🤌 🗾 📴 🚱                        | 🧼 29°C 🧥 🖮 🕼 I                                     | NG 16:42       |                      |

![](_page_33_Picture_0.jpeg)

#### SiHub – Cancelled Mandates

Customers can view details of the cancelled mandates

![](_page_33_Picture_3.jpeg)

It displays all the details of the cancelled Standing Instruction

![](_page_34_Picture_0.jpeg)

# MandateHQ

The customer is redirected to the MandateHQ after clicking "Yes" on the merchant list webpage

![](_page_35_Picture_0.jpeg)

#### Mandate Summary - MandateHQ

Customers can view all the Standing Instructions associated with the card no.

![](_page_35_Figure_3.jpeg)

![](_page_36_Picture_0.jpeg)

MandateHQ Customers can view and manage all the details of Standing Instructions

| Mandate HQ X                                                 | +                                    |                                               |                    |                  |         | - 0 ×                     |                                                         |
|--------------------------------------------------------------|--------------------------------------|-----------------------------------------------|--------------------|------------------|---------|---------------------------|---------------------------------------------------------|
| $\leftarrow$ $\rightarrow$ C $\textcircled{https://icici.m}$ | andatehq.com/mandates/ICI71ZCtFnQi8n |                                               |                    | A* 🗖 🏠           | € €     | Not syncing 😦 …           | _                                                       |
|                                                              | Bank                                 | Mandate <b>HQ</b>                             |                    |                  | Logout  |                           |                                                         |
| ← <b>1</b> In                                                | tuit India ACTIVATED                 |                                               | Pause Subscription | Cancel Subsc     | ription |                           |                                                         |
| Mandate ID                                                   | ICI71ZCtFnQi8n                       | Payments                                      |                    | Approval History |         |                           | Mandate has 2 sections <ul> <li>Payments Tab</li> </ul> |
| Amount<br>Max Amount                                         | ₹ <b>1</b> .00<br>₹ <b>5,000</b> .00 | Previous charges<br>10/06/2022<br>at 03:59 PM | F                  | AID              | ₹ 1.00  |                           | Approval History Tab                                    |
| Frequency<br>Next due in                                     | As & when presented                  |                                               |                    |                  |         |                           |                                                         |
| Started on<br>Ends on                                        | 10/06/2022<br>31/10/2028             |                                               |                    |                  |         |                           |                                                         |
|                                                              |                                      |                                               |                    |                  |         |                           |                                                         |
| $+$ $\mathcal{P}$ Type here to search                        | <b>H</b> 💽 🚍                         | 😒 🏮 💶 🐝                                       |                    | <b>⊡</b> 31℃ ^   | € ● 📛 🗅 | × ENG 16:29<br>24-06-2022 |                                                         |

![](_page_37_Picture_0.jpeg)

#### MandateHQ – Payments Tab

Customers can view and manage all the details of the Standing Instructions

![](_page_37_Figure_3.jpeg)

![](_page_38_Picture_0.jpeg)

### MandateHQ – Edit Subscription

Customers can edit the End Date following successful AFA

![](_page_38_Picture_3.jpeg)

![](_page_39_Picture_0.jpeg)

### MandateHQ – Edit End Date

Customers can edit the End Date following successful AFA

| Mandate HQ X                                                     | +                          |          |        |    |       |            |         |    | - o ×                                                              |
|------------------------------------------------------------------|----------------------------|----------|--------|----|-------|------------|---------|----|--------------------------------------------------------------------|
| $\leftarrow$ $ ightarrow$ $C$ $	ilde{	ext{b}}$ https://icici.man | datehq.com/mandates/ICl712 | ZCtFnQi8 | n/edit |    |       |            |         |    | A <sup>N</sup> □ t <sub>0</sub> t <sup>+</sup> (Not syncing ) ···· |
| ← 🕛 Int                                                          | uit India (ACTIVATED)      | « (      |        | Ju | ın 20 | 22         |         | >  | ubscription Cancel Subscription                                    |
|                                                                  |                            | Su       | Mo     | Tu | We    | Th         | Fr      | Sa |                                                                    |
| Mandate ID                                                       | ICI71ZCtFnQi8n             | 29       | 30     | 31 | 1     | 2          | 3       | 4  | Approval History                                                   |
| Card                                                             | <b>VISA</b> 0005           | 5        | 6      | 7  | 8     | 9          | 10      | 11 |                                                                    |
| Amount                                                           | ₹ <b>1</b> .00             | 12       | 13     | 14 | 15    | 16         | 17      | 18 |                                                                    |
| Max Amount                                                       | ₹ <b>5,000</b> .00         | 19       | 20     | 21 | 22    | 23         | 24      | 25 | PAID ₹ 1.00                                                        |
| Frequency                                                        | As & when presented        |          |        |    |       |            |         |    |                                                                    |
| Next due in                                                      |                            | 26       | 27     | 28 | 29    | 30         | 1       | 2  |                                                                    |
| Started on                                                       | 10/06/2022                 | 3        | 4      | 5  | 6     | 7          | 8       | 9  |                                                                    |
| Ends on                                                          | 31/10/2028                 |          |        |    |       | July       | 6, 2022 |    |                                                                    |
|                                                                  | Edit subscription          |          | Cancel |    |       | ţ          | Jpdate  |    |                                                                    |
|                                                                  |                            |          |        |    |       |            |         |    |                                                                    |
|                                                                  |                            |          |        |    |       |            |         |    |                                                                    |
|                                                                  |                            |          |        |    |       |            |         |    |                                                                    |
|                                                                  |                            |          |        |    |       |            |         |    |                                                                    |
|                                                                  |                            |          |        |    |       |            |         |    | <b>_</b>                                                           |
| Type here to search                                              |                            |          |        | 2  | •     | <b>0</b> 2 |         | PB | □ 29°C へ 및 🕏 🗉 석× ENG 11:12<br>27-06-2022 🖣                        |

A calendar pops up and the customer selects the desired end date

![](_page_40_Picture_0.jpeg)

### MandateHQ – Edit End Date

Customers can edit the End Date following successful AFA

| Mandate H                   | Q X                  | +                                    |                                                                                       |           |                                | – o ×                   |                                     |
|-----------------------------|----------------------|--------------------------------------|---------------------------------------------------------------------------------------|-----------|--------------------------------|-------------------------|-------------------------------------|
| $\leftarrow \rightarrow $ G | fthttps://icici.ma   | ndatehq.com/mandates/IC              | 171ZCtFnQi8n/edit                                                                     |           | A 🗆 to t 🛈                     | Not syncing 🔵 …         |                                     |
|                             | ← 🕕 Int              | tuit India                           | ED                                                                                    | Pause Sul | oscription Cancel Subscription | <b>^</b>                |                                     |
|                             | Mandate ID<br>Card   | ICI71ZCtFnQi8n                       | Updating subscription                                                                 | ×         | Approval History               |                         | The Recurring e-<br>Mandate page is |
|                             | Amount<br>Max Amount | ₹ <b>1</b> .00<br>₹ <b>5,000</b> .00 | your services. Please check with your service provider, in case you've any questions. |           | PAID ₹ 1.00                    |                         | updated End Date                    |
|                             | Frequency            | As & when presented                  | 0.00                                                                                  |           |                                |                         |                                     |
|                             | Next due in          |                                      |                                                                                       |           |                                |                         |                                     |
|                             | Started on           | 10/06/2022                           | End date                                                                              |           |                                |                         |                                     |
|                             | Ends on              | 31/10/2028 Edit subscription         | Cancel Update                                                                         |           |                                |                         | <br>Customer clicks on<br>'Update'  |
|                             |                      |                                      |                                                                                       |           |                                |                         |                                     |
| Type he                     | re to search         | ⊒i                                   | 0 🖻 🖻 🧕                                                                               | P3        | 💷 29℃ ^ 🖓 🕞 💷 🗇 ।              | ENG 11:16<br>27-06-2022 |                                     |

![](_page_41_Picture_0.jpeg)

#### MandateHQ – Edit End Date

Customers can edit the End Date following successful AFA

![](_page_41_Picture_3.jpeg)

The customer will receive a Modification Notification on the registered mobile no. and e-mail ID after successful modification of the end date

![](_page_42_Picture_0.jpeg)

# MandateHQ – Edit Max Amount Customers can edit the maximum amount following successful AFA

| Mandate HC                 | 2 ×              | +                        |                                                                                                    |          | - 0 ×                           |     |                    |
|----------------------------|------------------|--------------------------|----------------------------------------------------------------------------------------------------|----------|---------------------------------|-----|--------------------|
| $\leftarrow \rightarrow G$ | https://icici.ma | andatehq.com/mandates/IC | CI71ZCtFnQi8n/edit                                                                                                    |          |                                 |     |                    |
|                            | ← 🕕 Int          | tuit India               | TED                                                                                                    | Pause Su | ubscription Cancel Subscription | •   |                    |
|                            | Mandate ID       | ICI71ZCtFnQi8n           | Updating subscription                                                                                                    | ×        | Approval History                |     |                    |
|                            | Card<br>Amount   | 0005<br>₹ <b>1</b> .00   | Updating your current subscription could disrup<br>your services. Please check with your service<br>provider, in case you've any questions. | t (i)    |                                 |     |                    |
|                            | Max Amount       | ₹ <b>5,000</b> .00       | Max. amount                                                                                                    |          | PAID ₹ 1.00                     |     |                    |
|                            | Frequency        |                          | 500                                                                                                    |          |                                 | ┝-, | Customer edits the |
|                            | Next due in      |                          | End date                                                                                                    |          |                                 |     | maximum amount     |
|                            | Started on       | 10/06/2022               |                                                                                                    |          |                                 |     |                    |
|                            | Ends on          | 06/07/2022               |                                                                                                    |          |                                 |     |                    |
|                            |                  | Edit subscription        | Cancel Updat                                                                                                    | e        |                                 |     |                    |
|                            |                  |                          |                                                                                                    |          |                                 |     |                    |
|                            |                  |                          |                                                                                                    |          |                                 |     |                    |
|                            |                  |                          |                                                                                                    |          |                                 |     |                    |
| Type here                  | e to search      | Ĭ                        |                                                                                                    | P3       | E 29°C ∧ ♀                      | -   |                    |

![](_page_43_Picture_0.jpeg)

# MandateHQ – Edit Max Amount Customers can edit the maximum amount following successful AFA

| A https://kidumandate/kGT/IZCE/PQBN/edit     A low and low and |              | Mandate H   | IQ X                                                                                                    | +                                                                                                    |                                                                                                    |            |                                 | - 0            | $\times$ |                                  |
|----------------------------------------------------------------------------------------------------|--------------|-------------|----------------------------------------------------------------------------------------------------|----------------------------------------------------------------------------------------------------|----------------------------------------------------------------------------------------------------|------------|---------------------------------|----------------|----------|----------------------------------|
| <ul> <li>← ● Intuit India ▲mmmo</li> <li>Prace Subscription</li> <li>Cancel Subscription</li> <li>Amount c10000</li> <li>Frequency -</li> <li>Not due in -</li> <li>Started on 10/06/2022</li> <li>Edit subscription</li> <li>Edit subscription</li> </ul>                                                                                                    | $\leftarrow$ | ightarrow C | https://icici.ma                                                                                                    | ndatehq.com/mandates/l                                                                                                    | Cl71ZCtFnQi8n/edit                                                                                                    |            | A 🗖 😳 🗲                         | Not syncing    |          |                                  |
| Mandate ID CI71ZCLFnQ8in   Card 005   Anount 1.00   Max Anount 5.000.00   Trequency -   Next due in -   Started on 0.6/107.2022   Exits ubscription Update   Customer clicks of "Update"                                                                                                    |              |             | ← 🕕 In                                                                                                    | tuit India                                                                                                    | TED                                                                                                    | Pause Su   | bscription Cancel Subscription  |                | •        |                                  |
|                                                                                                    |              |             | <ul> <li>Mandate ID</li> <li>Card</li> <li>Amount</li> <li>Max Amount</li> <li>Frequency</li> <li>Next due in</li> <li>Started on</li> <li>Ends on</li> </ul> | ICI71ZCtFnQi8n         0005         <1.00         <5,000.00               10/06/2022         06/07/2022         Edit subscription | Updating subscription<br>Updating your current subscription could disrupt<br>your services. Please check with your service<br>provider, in case you've any questions.<br>Max. amount<br>500<br>End date<br>DD/MM/YYYY<br>Cancel | e          | Approval History<br>PAID ₹ 1.00 |                |          | → Customer clicks on<br>"Update" |
| $\blacksquare$ Q. Type here to search $\Box$ $\Box$ $\Box$ $\Box$ $\Box$ $\Box$ $\Box$ $\Box$ $\Box$ $\Box$                                                                                                    |              | Q Type he   | re to search                                                                                                    |                                                                                                    |                                                                                                    | <b>P</b> 3 |                                 | ⊐ d× ENG 11:24 | -        |                                  |

![](_page_44_Picture_0.jpeg)

#### MandateHQ – Edit Max Amount

Customers can edit the maximum amount following successful AFA

![](_page_44_Picture_3.jpeg)

The customer will receive a Modification Notification on the registered mobile no. and e-mail ID after successful modification of the Max Amount

![](_page_45_Picture_0.jpeg)

#### MandateHQ – Cancel

Customers can Cancel the Standing Instructions following successful AFA

| 🗖 🗋 Mandate H               | HQ X                                                                                            | +                                                       |                                                                                                    |                    |                 |         | – o ×                         |                                                   |
|-----------------------------|-------------------------------------------------------------------------------------------------|---------------------------------------------------------|----------------------------------------------------------------------------------------------------|--------------------|-----------------|---------|-------------------------------|---------------------------------------------------|
| $\leftarrow \rightarrow $ C | https://icici.ma                                                                                | andatehq.com/mandates/ICI71ZCtFnQi8n                    |                                                                                                    | A                  |                 | €= €    | Not syncing                   |                                                   |
|                             |                                                                                                 | Bank                                                    | Mandate <b>HQ</b>                                                                                                    |                    |                 | Logout  |                               |                                                   |
|                             | ← 🕕 In                                                                                          | tuit India ACTIVATED                                    |                                                                                                    | Pause Subscription | Cancel Subscr   | ription |                               | Customer clicks on the<br>'Cancel Mandate' button |
| Type he                     | Mandate ID<br>Card<br>Amount<br>Max Amount<br>Frequency<br>Next due in<br>Started on<br>Ends on | ICI71ZCtFnQi8n<br>✓//////////////////////////////////// | Payments          Previous charges         Image: Image: Im | PAID               | pproval History | ₹ 1.00  | 1× ENG 16:29<br>24-06-2022 ₹1 |                                                   |

![](_page_46_Picture_0.jpeg)

#### MandateHQ – Cancel

Customers can Cancel the Standing Instructions following successful AFA

![](_page_46_Picture_3.jpeg)

On the pop-up, the customer clicks on "Yes, Cancel"

![](_page_47_Picture_0.jpeg)

#### MandateHQ – Cancel

Customers can Cancel the Standing Instructions following successful AFA

![](_page_47_Picture_3.jpeg)

The customer will receive a Cancellation Notification on the registered mobile no. and e-mail ID after successful Cancellation

![](_page_48_Picture_0.jpeg)

#### MandateHQ – Approve

Customer approves the Standing Instructions following successful AFA

| Mandate HQ × +                                              |                                                         |                     |            |                      |               |               | -                       |                 |
|-------------------------------------------------------------|---------------------------------------------------------|---------------------|------------|----------------------|---------------|---------------|-------------------------|-----------------|
| $\leftarrow$ $ ightarrow$ $ m C$ $ m fttps://icici.mandat$  | ehq.com/?status=activated                               |                     |            |                      | AN 5          | <b>δ δ</b> Ξ  | Not syncing             |                 |
| ICICI<br>4035 XX •• •••                                     | • 0005                                                  |                     |            |                      |               |               |                         | 1               |
| Your Approva<br>Payme<br>Due date                           | l is required for<br>nt For Intuit India<br>28 Jun 2022 | ₹ <b>2</b> .00<br>→ |            |                      |               |               |                         | +               |
| Your subscript                                              | ons                                                     |                     | All (3) Ac | ctive (1) Paused (0) | Cancelled (2) | Completed (0) |                         |                 |
| <ol> <li>Intuit India</li> <li>Payment due on 28</li> </ol> | ACTIVATED<br>Jun 2022 Via 0005                          |                     |            |                      |               | ₹ 1.0         | 00                      |                 |
| Type here to search                                         | ji 💽 📻                                                  |                     | o 👬        | 23                   | 🏘 29°C        | ^ 띠 🕞         | 増工 (小)) ENG 12<br>27-06 | :29<br>5-2022 1 |

Approve – On the main page, the customer is prompted to approve the transaction when customer approval is required for transaction of Standing Instructions, i.e., the amount is greater than Rs 15,000 or greater than the maximum amount

![](_page_49_Picture_0.jpeg)

### MandateHQ – Approve

Customer approves the Standing Instructions following successful AFA

| Mandate HQ × +                                                                           |                                                              | - o ×                                                                                                    |                                                   |
|------------------------------------------------------------------------------------------|--------------------------------------------------------------|----------------------------------------------------------------------------------------------------|---------------------------------------------------|
| $\leftarrow$ $\rightarrow$ $C$ $\textcircled{f}$ https://icici.mandatehq.com/request/JmC | QRVRQd3bQTqV                                                 | $A^{\mathbb{N}}$ $\zeta_{\widehat{\bullet}}$ $\zeta_{\widehat{\bullet}}$ $\zeta_{\widehat{\bullet}}$ Not syncing $\textcircled{\bullet}$ |                                                   |
| ICICI<br>4035 XX•• •••• 0005                                                             | Approve payment for your Subscription with × Intuit India    |                                                                                                    | Details of the invoice<br>for the Standing        |
| Your Approval is required for<br>Payment For Intuit India                                | Amount<2.00Mandate IDICi4B9BFbsWYCYDue Date28 Jun 2022       |                                                                                                    | Instructions are<br>displayed                     |
| Vour subscriptions                                                                       | Purpose<br>Charged via icici credit card ending with<br>0005 |                                                                                                    | Customer clicks on<br>'Approve Payment'<br>button |
|                                                                                          | Approve Payment                                              | Paused (0) Cancelled (2) Completed (0)                                                                                                   |                                                   |
| Intuit India ACTIVATED     Payment due on 28 Jun 2022 Via 0005                           | Decline Payment                                              | ₹ 1.00                                                                                                    |                                                   |
|                                                                                          | <u> </u>                                                     | ◆<br>会 29°C へ ⊑ @ ℡ ⑴ ENG 12:34<br>27-06-2022 1                                                                                          |                                                   |

![](_page_50_Picture_0.jpeg)

#### MandateHQ – Approve

Customer approves the Standing Instructions following successful AFA

![](_page_50_Picture_3.jpeg)

The customer will receive an Approval Notification on the registered mobile no. and e-mail ID after approval has been successfully provided

![](_page_51_Picture_0.jpeg)

## MandateHQ – Approval History Tab Customers can view all the invoices associated with a Standing Instruction

| Mandate HQ                   | ×                        | +                                  |                           |                  |                | - 0                    | $\times$ |                                                  |
|------------------------------|--------------------------|------------------------------------|---------------------------|------------------|----------------|------------------------|----------|--------------------------------------------------|
| $\leftarrow$ $\rightarrow$ C | https://icici.mar        | datehq.com/mandates/ICi4B9BFbsWYCY |                           | A 🗔 🏠            | 5= TH          | lot syncing            |          |                                                  |
|                              |                          | Bank                               | Mandate <b>HQ</b>         |                  | Logout         |                        | A        |                                                  |
|                              | ← 🕕 Int                  | uit India ACTIVATED                | Pause Subscription        | Cancel Subscr    | iption         |                        |          |                                                  |
|                              | Mandate ID               | ICi4B9BFbsWYCY                     | Payments                  | Approval History |                |                        |          | Customers can see the<br>Approval History of all |
|                              | Amount                   | ₹ <b>1</b> .00                     | You approved • 13/01/2022 |                  | ₹ <b>3</b> .00 |                        |          | the transactions they                            |
|                              | Max Amount               | ₹ <b>4,781</b> .00                 | You approved • 13/01/2022 |                  | ₹ <b>3</b> .00 |                        |          | have approved till date                          |
|                              | Frequency<br>Next due in | As & when presented                | You approved • 13/01/2022 |                  | ₹ <b>3</b> .00 |                        |          |                                                  |
|                              | Started on               | 12/01/2022                         |                           |                  |                |                        |          |                                                  |
|                              | Ends on                  | 21/08/2026                         |                           |                  |                |                        |          |                                                  |
|                              |                          | Edit subscription                  |                           |                  |                |                        |          |                                                  |
|                              |                          |                                    |                           |                  |                |                        |          |                                                  |
|                              |                          |                                    |                           |                  |                |                        | •        |                                                  |
| Type here to                 | o search                 | i 🔁 🧧                              | 文 🏮 🎪 🤹                   | <b>⊡</b> 28°C ∧  | € 💮 📼 ⊄× EM    | NG 11:51<br>27-06-2022 |          |                                                  |

![](_page_52_Picture_0.jpeg)

#### **Notifications for Customers**

Customers will be notified of changes and transactions related to their Standing Instructions

Customers will receive the following notifications on their registered phone no. and e-mail ID regarding their Standing Instructions:

- Customer will receive a Registration notification when s/he registers at the merchant's site
- Customer will receive a Modification notification for modifying the End Date or Maximum Amount
- Customer will receive a Cancellation notification for cancelling the Standing Instructions
- Customer will receive an upcoming Payment notification for all the upcoming transactions
- Customers will receive a Transaction Approval notification when the invoice is approved by the customer
- Customers will receive a Transaction Success notification when the transaction amount has been successfully charged by the merchant
- Customers will receive a Transaction Failure notification when the merchant cannot successfully charge the transaction